## Using Components

## Control Panel > Work Order > Dashboard

## Using Components:

You can view numerical information within your components by holding your mouse over specific parts of any chart.

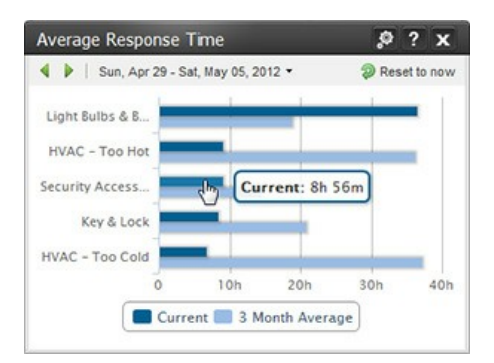

Clicking on an element in the component will display the information used to generate the statistics. An example is shown below using the Average Response Time Component, after clicking on the dark blue *security access* bar (shown above, to the left).

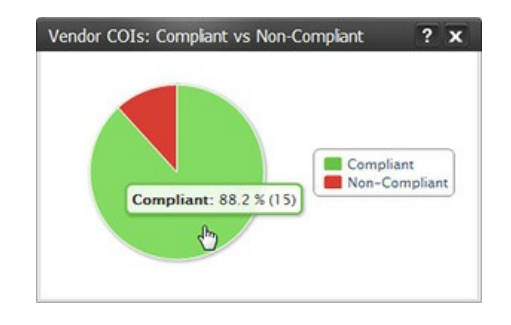

## Note:

• Comparison data (such as the 3-Month Average shown in the image above on the left) cannot be viewed. Only current data is shown.

| Average Response Time |                                             | Ð -                                               | Cate Required | Date Responded | Response Time | Request Type         | Tenant                            |
|-----------------------|---------------------------------------------|---------------------------------------------------|---------------|----------------|---------------|----------------------|-----------------------------------|
| DATE RESPONDED        |                                             | 1507114                                           | Way 04, 2012  | May 04, 2012   | 1h 7m         | Security Access Card | Interactive Weda                  |
| Fromc                 | Apr 29, 2012                                | 1507105                                           | May 04, 2012  | May 04, 2012   | 15 14m        | Security Access Card | Aston Enterprises                 |
| Tec                   | May 05, 2012                                | 1505848                                           | Way 03, 2012  | Way 03, 2012   | Om            | Security Access Card | Number Resources                  |
| F3,7ER                |                                             | 1506847                                           | Way 03, 2012  | May 04, 2012   | Sh Sôm        | Security Access Card | <b>TopNotch Staffing Services</b> |
| Property:             | Any                                         | 1506846                                           | stay 03, 2012 | May 64, 2012   | \$h 57m       | Security Access Card | Interactive Wedla                 |
| Building:             | Any                                         | 1506664                                           | Way 02, 2012  | Way 02, 2012   | 42m           | Security Access Card | ACES Realty                       |
| Tenanti               | Any                                         | 1506660                                           | May 02, 2012  | May 02, 2012   | 37m           | Security Access Card | Stragetic Logistics               |
| Request Type:         | Security Access Card                        | 1506269                                           | May 01, 2012  | May 01, 2012   | 2h 17m        | Security Access Card | Cab Seuve Ltd.                    |
| Assigned Tec          | Any                                         | 3506365                                           | May 01, 2012  | May 01, 2012   | 1h 22m        | Security Access Card | <b>Whites Electronics</b>         |
| Priority:             | Any                                         | 1505776                                           | Apr 30, 2012  | Apr 30, 2012   | 3h 57m        | Security Access Card | Aaton Enterprises                 |
| Status:               | Open<br>Delayed<br>Work Completed<br>Closed | 1505775                                           | Apr 30, 2012  | Apr 30, 2012   | 3h 5ôm        | Security Access Card | NVT Datributors                   |
|                       |                                             | 1504595                                           | Apr 27, 2012  | Apr 30, 2012   | 99.20m        | Security Access Card | TopNotch Staffing Services        |
|                       |                                             | 1504091                                           | Apr 27, 2012  | Apr 30, 2012   | 71h 36m       | Security Access Card | Contractors R Us                  |
|                       |                                             |                                                   |               |                |               |                      |                                   |
|                       |                                             | ×                                                 |               |                |               |                      |                                   |
|                       |                                             | 14 4 Page 1 of 1 > > A Records per page 2 Retresh |               |                |               |                      | Displaying 1 - 13 of 13           |

The relevant work orders are displayed on the right; to the left, information on how the work orders were filtered is displayed (time interval and filter settings). The filter settings are automatically set based on the part of the component clicked on and the time interval that the component was configured to display.

You can sort the list on the right by clicking on any of the list headings.

You can view a specific work order by clicking on it; for more information on viewing work orders, see About PM Work Orders and associated topics for Preventive Maintenance work orders and About Tenant Requests (and associated topics) for Tenant Request work orders.

When you are finished viewing the list, you can click the **Back** button (located top-left) to return to your dashboard.